## Pasos para la asignación de Número de Seguridad Social.

Ingresa a la página del IMSS: <u>www.imss.gob.mx</u>. Enseguida, sigue los siguientes pasos:

1. Una vez que hayas ingresado a la página, dar clic en <u>DERECHDHABIENTES,</u> <u>PENSIONADOS Y PUBLICO EN GENERAL</u>.

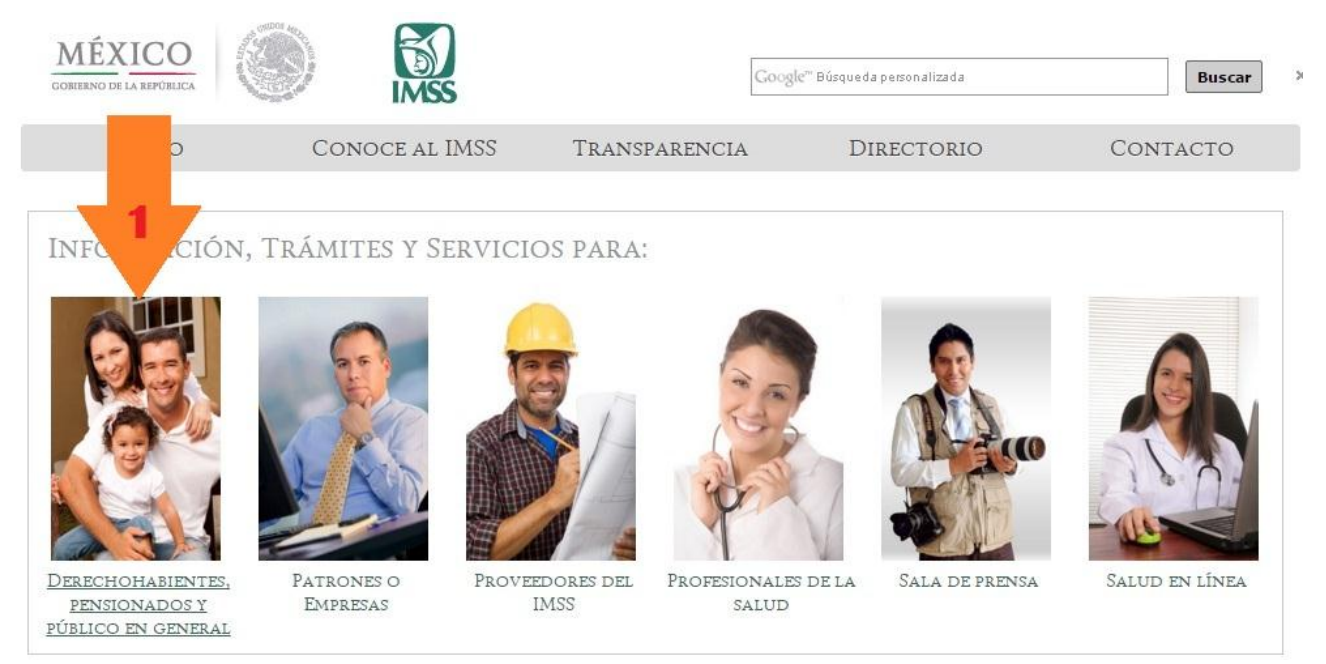

# 2. Mostrará un ciclo de vida, debes de buscar la opción Empleo y dar clic.

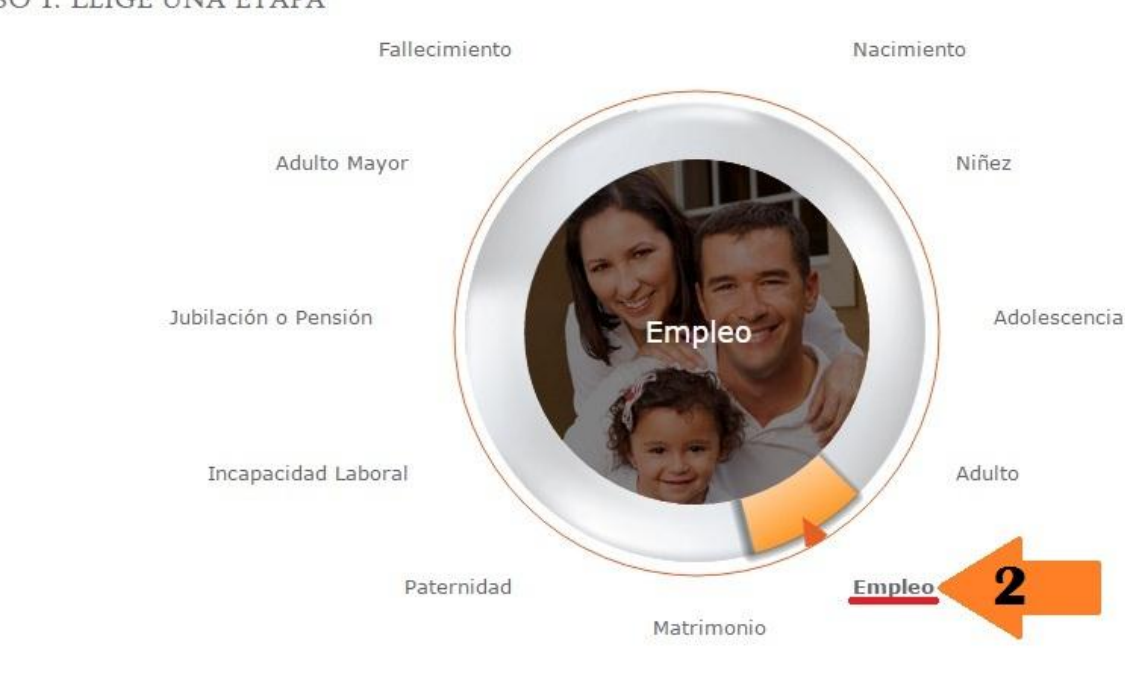

Paso 1. Elige una etapa

#### Asignación NSS

 Después, mostrará un listado de opciones. Deberás dar clic en la opción <u>Asignación o localización de Número de Seguridad Social</u> o en el Botón <u>Ver más</u> que se muestra en la imagen.

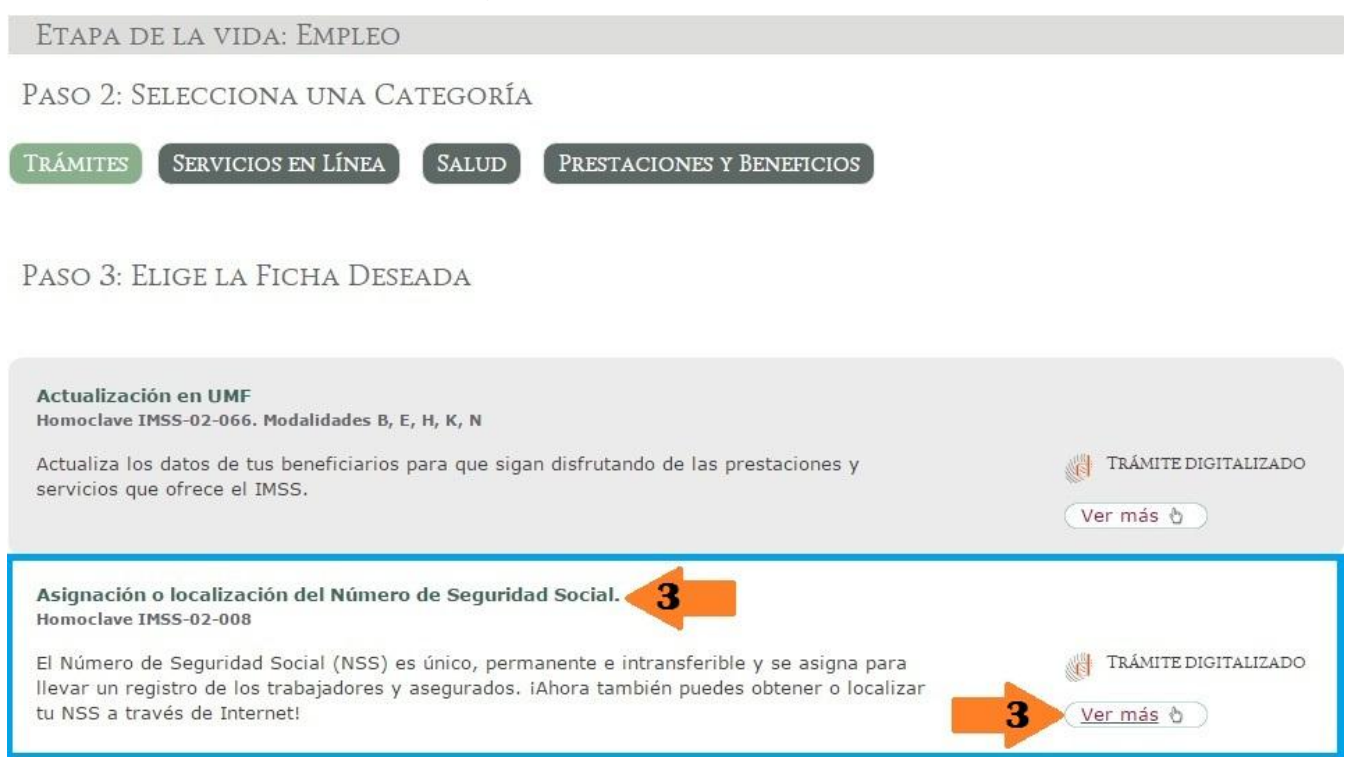

- **4.** Al hacer esto, te enviará a otra página en la cual se mostrará las siguientes tres opciones:
  - a. Tener a la mano la CURP.
  - b. Tener una cuenta de correo electrónico vigente.
  - c. Tramite digitalizado.

Dar clic en la opción 3: TRÁMITE DIGITALIZADO.

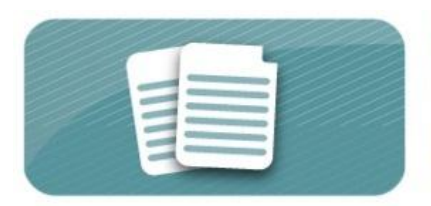

#### Asignación o localización del Número de Seguridad Social.

Homoclave IMSS-02-008

El Número de Seguridad Social (NSS) es único, permanente e intransferible y se asigna para llevar un registro de los trabajadores y asegurados. iAhora también puedes obtener o localizar tu NSS a través de Internet!

YA PUEDES HACER TU TRÁMITE POR INTERNET:

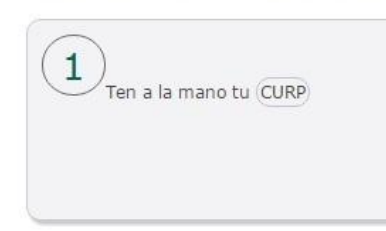

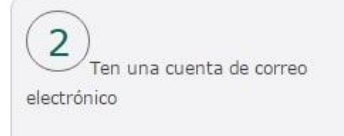

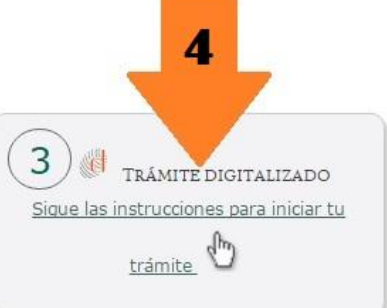

#### Asignación NSS

# 5. Aparecerá una pantalla con una pequeña introducción (5.1), dar clic en INICIAR.

### Asignación de Número de Seguridad Social

El Instituto Mexicano del Seguro Social pone a disposición de los Ciudadanos un NUEVO concepto que simplifica la obtención del Número de Seguridad Social a través de la realización de su trámite NO PRESENCIAL.

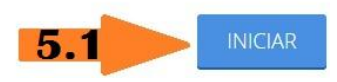

# A continuación aparecerá una ventana emergente con una bienvenida (5.2), leer y dar clic en **ACEPTAR**.

| Trámite de Asignación de Número de Seguridad Social                           | ж                |
|-------------------------------------------------------------------------------|------------------|
| Bienvenido                                                                    |                  |
| En esta página podrás recuperar u obtener tu Número de Seguridad Social.      |                  |
| El número que obtengas es único, permanente e intransferible.                 |                  |
| Para facilitar tu proceso, deberás tener a la mano los siguientes documentos: |                  |
| a) <b>CURP</b><br>b) <b>Correo electrónico</b>                                | 5.2              |
|                                                                               | Aceptar Cancelar |

Enseguida aparecerá un formulario donde validaremos la CURP y el correo electrónico, una vez ingresados daremos clic en <u>BUSCAR</u>.

### Paso 1: Consulta de personas físicas por CURP

A continuación es necesario que capture su CURP, la cual será utilizada para localizar o generar un nuevo Número de Seguridad Social, también es necesario un correo electrónico para que le sea enviado el Número de Seguridad Social recuperado o generado.

| *CURP                                                                             | PCPC920101HGTRRR00       |
|-----------------------------------------------------------------------------------|--------------------------|
| *Correo electrónico                                                               | ejemplo_correo@gmail.com |
| *Confirme su correo electrónico                                                   | ejemplo_correo@gmail.com |
| *Capture los caracteres de la imagen<br>(Distingue entre mayúsculas y minúsculas) | L M D° a × C             |
|                                                                                   | LIMPIAR BUSCAR 6         |

7. Se validará que la CURP introducida sea correcta. Esto puede demorar unos cuando minutos.

| Paso 1: Consulta de personas físicas por CURP                                                                                                    |  |
|----------------------------------------------------------------------------------------------------|--|
| A continuación es necesario que capture su CURP, la cual será utilizada para localizar o generar un nuevo Número de Seguridad Social,<br>también es necesario un correo electrónico para que le sea enviado el Número de Seguridad Social recuperado o generado.                |  |
| *CURP percreation in crompon   *Correrele Mensaje de Sistema   *Confirme su correrele Su petición se está procesando Espere un momento   *Capture los caracteres de la imagen 2   (Datingue entre mag/dacularsy mindaculars) 32cGB                                              |  |
| LIMPIAR BUSCAR                                                                                                    |  |
| *Confirme su corre ele Mensaje de Sistema<br>*Confirme su corre ele Upetición se está procesando Espere un momento<br>*Capture los caracteres de la imagen<br>Diatague entre moduculas y miniaculas<br>32cGB<br>8. Una vez terminado de procesar podrán mostrarse dos opciones. |  |

a. Proceso concluido.

Deberás dar clic en Imprimir NSS o ingresar al correo registrado e imprimirlo. Adicional deberás llevar una copia de los <u>documentos</u> <u>generados</u>, junto con la copia de tu <u>CURP</u> y <u>Acta de Nacimiento</u> y entregarlas al Departamento de Servicios Escolares.

| Usted ya cuenta con Número de Seguridad Social, el cual le será enviado al correo electrónico <b>Correo ingresado</b><br>capturado en el paso anterior de este trámite.                                                                             | , que fue |  |  |  |
|----------------------------------------------------------------------------------------------------|-----------|--|--|--|
|                                                                                                    |           |  |  |  |
| IMPRIMIR NSS                                                                                                    | ACEPTAR   |  |  |  |
| b. Proceso Inconcluso.                                                                                                    |           |  |  |  |
| Deberás acudir a Servicios Escolares de tu institución, para que se te den las indicaciones adecuadas.                                                                                                    |           |  |  |  |
| No se puede realizar el trámite de Asignación del Número de Seguridad Social por internet ya que su información no pudo ser validada<br>dentro del Instituto, para poder realizar el trámite deberá presentarse en una subdelegación del Instituto. |           |  |  |  |
| Para un mejor servicio al momento de acudir a ventanilla, debes tener a la mano los siguientes documentos:<br>a) <b>Acta de Nacimiento</b> de la persona a la que se le va a asignar el Número de Seguridad Social<br>b) <b>CURP</b>                |           |  |  |  |
| c) <b>Identificación Oficial</b> (Credencial para votar expedida por el Instituto Federal Electoral, Pasaporte vigente Mexicano o Extranjero,<br>Cartilla del Servicio Militar Nacional, Cédula Profesional)                                        |           |  |  |  |